# Hx<sup>™</sup> TOUCH SCREEN THERMOSTAT MODELS: S1-THXU280B & S1-THXU280W

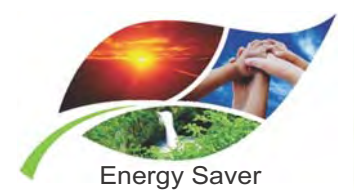

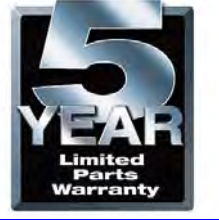

### LIST OF SECTIONS

| GENERAL               | 1 |
|-----------------------|---|
| SAFETY CONSIDERATIONS | 1 |
| INSTALLATION          | 2 |
| WIRING COMMUNICATION  | 3 |

### LIST OF FIGURES

| Control Location                                        |
|---------------------------------------------------------|
| High Level Wiring Path                                  |
| Communicating Plug Harness                              |
| Wiring Diagram (Fully Communicating System Components)4 |
| Wiring Diagram (Variable Capacity System)4              |
| Wiring Diagram (Modulating Communicating Furnace,       |
| Non-Communicating AC)4                                  |
| Outdoor Communicating Terminals4                        |
| Variable Speed Capacity AC/Heat Pump Control4           |
| Outdoor Control Housing5                                |
| Typical Communicating Field Wiring                      |
| (Variable Capacity outdoor unit)                        |
| Multi-wire Terminal Connection                          |
| Communicating Indoor Controls - Air Handler6            |
| Communicating Indoor Controls - Furnaces7               |
| Indoor Screw Terminal Location                          |
| Furnace Bypass                                          |
| Air Handler Bypass8                                     |

#### Found Mod Furnace ...... 10 Electric Heat Size - W1 4.2 ..... 10 Electric Heat Size - W2 12.5 ..... 10 Screen System Set Faults ..... 13 Screen Log Startup ..... 20

### LIST OF TABLES

| Indoor Jumper Settings       7       Warning Fault         Equipment Settings       11       Status Fault         Float Switch Settings (AHV, AVC, and       System Events         2-Stage Variable Speed ECM Furnace)       13 | · · · · · · · · · · · · · · · · · · · |
|----------------------------------------------------------------------------------------------------|---------------------------------------|
|----------------------------------------------------------------------------------------------------|---------------------------------------|

### **SECTION I: GENERAL**

The thermostat is designed to control communicating system components. In general, these components are the variable speed modulating furnace, 2-stage variable speed ECM furnace and variable speed air handler, premium 15 & 18 SEER air conditioners or premium 15 & 18 SEER heat pumps and variable capacity system.

While the communicating system has been designed for easy installation, this document will provide the installer with a more detailed explanation of installation process.

In order to utilize the complete feature set available, the Hx<sup>TM</sup> Touch Screen Thermostat must be connected to Wi-Fi.

For ease of installation and to ensure that the thermostat has the latest software update, please be sure that Wi-Fi access is available (via homeowner Wi-Fi network or mobile hotspot).

### SECTION II: SAFETY CONSIDERATIONS

A This is a safety alert symbol. When you see this symbol on labels or in manuals, be alert to the potential for personal injury and equipment damage.

Understand and pay particular attention to the signal words DANGER, WARNING, and CAUTION.

DANGER indicates an imminently hazardous situation, which, if not avoided, will result in death or serious iniury.

WARNING indicates a potentially hazardous situation, which, if not avoided, could result in death or serious injury.

CAUTION indicates a potentially hazardous situation, which, if not avoided may result in minor or moderate injury. It is also used to alert against unsafe practices and hazards involving only property damage.

13

14

17

18

18

19

19

### INSPECTION

The following list details the parts included in this kit. Examine the kit to insure that all parts are included.

#### TABLE 1: Content List

| ltem | QTY. | Description                                   |
|------|------|-----------------------------------------------|
| 1    | 1    | Thermostat Display                            |
| 2    | 1    | Thermostat Base                               |
| 3    | 1    | Wall Plate                                    |
| 4    | 2    | Wire Connectors                               |
| 5    | 2    | Screws                                        |
| 6    | 2    | Drywall Anchors                               |
| 7    | 1    | Homeowner Quick Reference Guide               |
| 8    | 1    | Installer Conventional Quick Reference Guide  |
| 9    | 1    | Installer Communicating Quick Reference Guide |
| 10   | 1    | Custom Skins & Wire Stickers                  |
| 11   | 1    | Remote Sensor Connector                       |

### LIMITATIONS

The thermostat primary function is to command a system containing communicating product.

Exceptions to this rule are:

- Installing a communicating variable speed modulating furnace with a non-communicating air conditioner. In this case the variable speed modulating furnace relays 24 VAC outputs to the noncommunicating air conditioner (per communicated commands by the thermostat.
- Installing communicating controls in non-communicating UPG products.
- Installing Communicating Interface Control (which converts communicating commands into 24VAC outputs).

### **SECTION III: INSTALLATION**

The intention of this document is to ensure proper connection/setup of the various communicating system components. These instructions should be used in conjunction with the instructions provided with indoor, outdoor and accessory equipment of which the thermostat will command.

This installation instruction contains (in part) setup, operation, and troubleshooting.

When Installing this Product.

- Read all instructions carefully before beginning installation. Failure to follow these instructions can create hazardous situations or damage the product.
- 2. Make certain the product is suitable for your application by checking all ratings on the product and in the instruction provided.
- 3. Installer must be a trained, experienced service technician.

### LOCATION

Install the thermostat at or around 5 ft. (1.5m) above the floor in an area with good circulation of room temperature. See Figure 1.

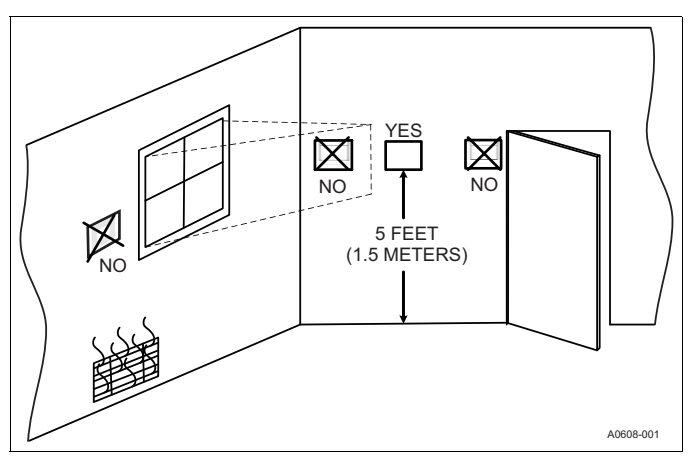

#### FIGURE 1: Control Location

Do not install the thermostat where it can be affected by:

- Drafts or dead spots behind doors and in corners
- · Hot or cold air from ducts
- · Radiant heat from sun or appliances
- · Concealed pipes and chimneys
- · Unconditioned areas such as an outside wall

### MOUNTING THE THERMOSTAT

For most installations, mounting thermostat can be done following some very basic installation steps outlined below. However, there may be some cases where the installer is not able to penetrate the wall where mounting the thermostat, or there may be an application where the thermostat/control being replaced has left a larger hole than needed for installation of this control. For these and other applications, (including installation with a vertical j-box) an installer can obtain an accessory wall plate.

# A WARNING

*Voltage Hazard:* Live wires can cause electrical shock or equipment damage. Disconnect power before beginning installation.

- 1. If an existing thermostat or control is being replaced:
  - a. Disconnect wires from existing control.
  - b. Remove existing control from wall.
  - c. Properly discard or recycle old control.

# NOTICE

Mercury is a hazardous substance, if existing thermostat or control contains any mercury, it MUST be disposed of properly. The thermostat does not contain mercury.

2. Mark on the wall where the thermostat will be mounted (standard height is 5 feet from the floor).

### NOTICE

If an existing thermostat was in place, it may be ideal to use the same location for the thermostat.

### **INSTALLING NEW THERMOSTAT**

- Position the thermostat base against the wall and determine if the wall plate will completely cover the footprint of the current thermostat.
- Position the thermostat base against the wall (or wall plate if used) and determine if the new screw locations align with prior locations.
- 5. If base does not align with existing anchor holes, mark new screw locations with a pencil.
  - Drywall: Drill 3/16" hole for the anchor & install.
  - Plaster: Drill 7/32" hole for the anchor & install.
- If the Remote Sensor Connector is to be installed, plug in, pull wires through and connect wires to Ambient Sensor (S1-02542683000) using wire connectors (provided).
- Pull wires through opening in base and secure base (and wall plate) to the wall using provided screws.
   Though pet required for operation, it is recommended that the there.

Though not required for operation, it is recommended that the thermostat be level.

- One by one, connect each wire by pushing down on the color coded quick connect tab, insert the wire into the connector opening and release the tab to complete.
- 9. Align the thermostat face with hinge guide on top of the back plate and snap forward into place.

The thermostat may be wired conventionally. For wiring diagrams, please refer to the "Installer Conventional Quick Reference Guide" that comes with the thermostat.

### SECTION IV: WIRING COMMUNICATION

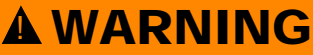

If using with variable capacity outdoor equipment, DO NOT connect to the "R" terminal of outdoor unit control board.

All wiring must comply with local electrical codes and ordinances. Refer to Table 1 for terminal designations.

**TABLE 2:** Terminal Designations

| Signal                                      | Definition          | Label |
|---------------------------------------------|---------------------|-------|
| Data                                        | Non-inverted signal | A (+) |
| Low voltage power hot                       | 24 VAC (Hot)        | R     |
| Low voltage power common<br>and data ground | 24 VAC (Common)     | С     |
| Data                                        | Inverted signal     | В (-) |

### WIRING REQUIREMENTS

Standard 18 awg thermostat wires can be used to connect the communicating system. Special (shielded) cable is not typically required. As with all communicating devices, it is a good idea to keep wiring at least one foot away from large inductive loads. Examples of large inductive loads include: electronic air cleaners, motors, etc. If these wiring practices are ignored, it may introduce electrical interference (noise) which can cause erratic system operation.

### NOTICE

There may be installation applications where large inductive loads cannot be avoided. In these cases shielded wire would be desired to ensure proper system functionality.

### SYSTEM WIRING OVERVIEW

# IMPORTANT

The communicating system requires 4 wires to operate. If installing a communicating system, be sure to supply at least 4 wires to each unit/control. Below is a simple diagram showing the ideal wiring path.

The system is connected by four wires. Two of the wires are used to bring power into the individual controls (R and C) and two of the wires are used for serial communication (A+ and B-). The plug/harness that is provided in the kit should be used on the outdoor control.

# IMPORTANT

If this thermostat is being used with Communicating Outdoor equipment other than variable capacity, the communicating plug harness S1-02542694000 is required. See Figure 3.

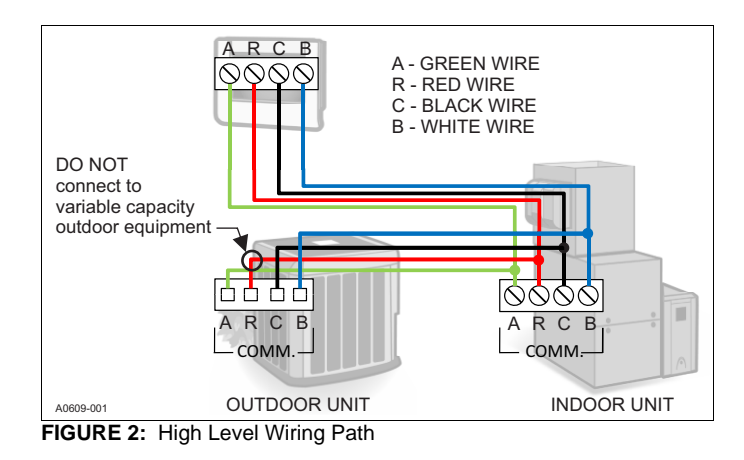

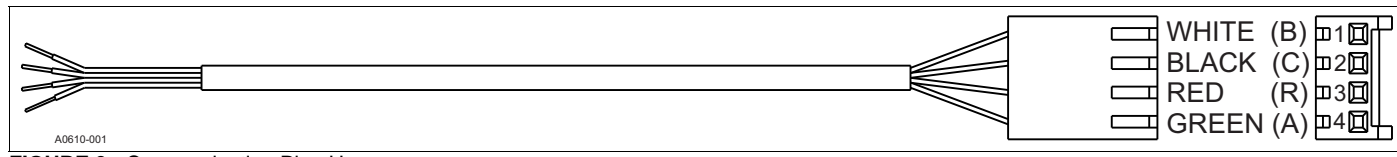

FIGURE 3: Communicating Plug Harness

| Touch Scr<br>Communicating | een<br>g Control | VS Air H<br>Commur | andler/l | urnace<br>Control | Air Conditio | oner/H<br>icating | leat Pump<br>Control |
|----------------------------|------------------|--------------------|----------|-------------------|--------------|-------------------|----------------------|
| A+<br>R                    |                  |                    | A+<br>R  |                   |              | A+<br>R           |                      |
| C                          |                  |                    | GND      |                   |              | С                 |                      |
| В-                         |                  |                    | В-       |                   |              | B-                |                      |
|                            |                  |                    |          |                   |              |                   | A0611.0              |

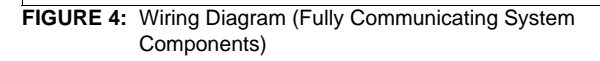

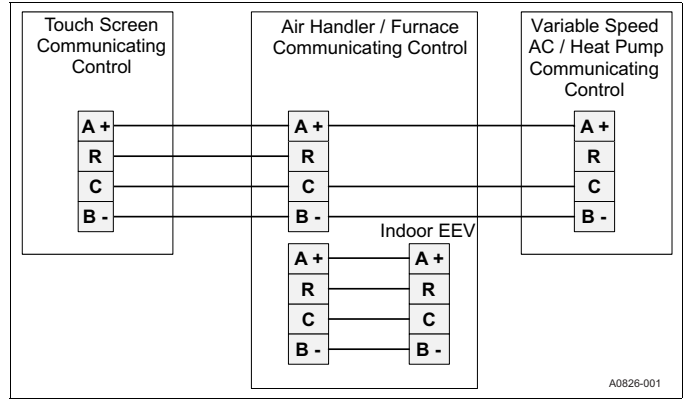

FIGURE 5: Wiring Diagram (Variable Capacity System)

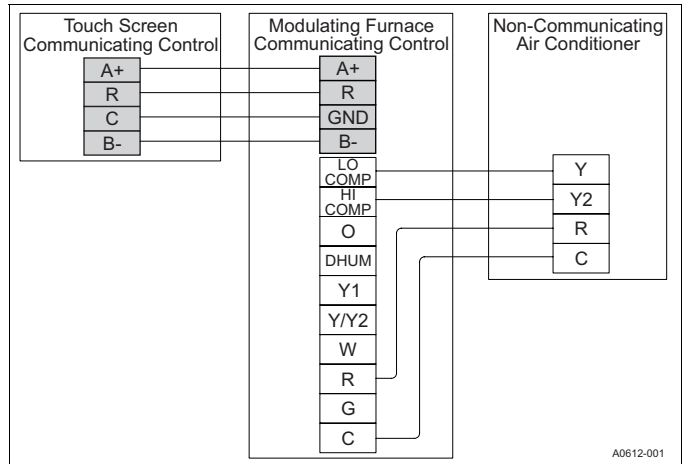

FIGURE 6: Wiring Diagram (Modulating Communicating Furnace, Non-Communicating AC)

### **Thermostat Wiring**

# **A** WARNING

### ELECTRICAL OPERATION HAZARD

Failure to follow this warning could result in personal injury, death, or equipment damage. Before installing, modifying, or servicing system, the main electrical disconnect switch must be in the OFF position. There may be more than 1 disconnect switch. Lock out and tag switch with a suitable warning label.

- 1. Turn off all power to equipment.
- 2. Remove thermostat front plate.
- 3. Match and connect thermostat wires to proper terminals on thermostat mounting back plate.
- 4. Push any excess wire back into the wall.

# NOTICE

Plugging the hole in the wall with nonflammable insulation can help prevent drafts from adversely affecting temperature control.

#### **Outdoor Control Wiring**

A new communicating heat pump or air conditioner (denoted by a "-C" in the model number) will have two communicating plug terminals (as shown in Figure 8).

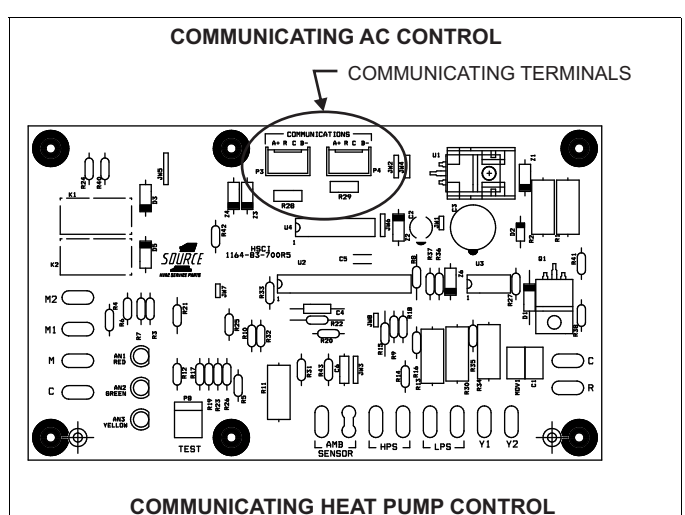

COMMUNICATING TERMINALS

FIGURE 7: Outdoor Communicating Terminals

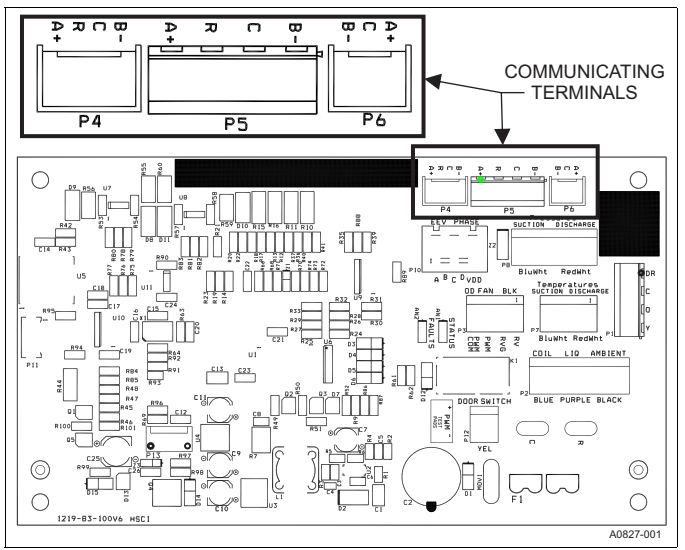

FIGURE 8: Variable Speed Capacity AC/Heat Pump Control

#### **Communicating Non-Variable Capacity Models**

# 

#### ELECTRICAL OPERATION HAZARD

Failure to follow this warning could result in personal injury, death, or equipment damage. Before installing, modifying, or servicing system, the main electrical disconnect switch must be in the OFF position. There may be more than 1 disconnect switch. Lock out and tag switch with a suitable warning label.

- 1. Disconnect all high voltage power from system.
- 2. Remove factory installed low voltage harness.
- 3. Plug the communication harness (S1-02542694000) into the communication port on the outdoor control.
- 4. Connect thermostat wire using wire connectors from the indoor control to the communication harness wires.

### NOTICE

When connecting the loose ends of the wire harness, be sure to note color for each of the four wires (A+, R, C, B-).

Set the wires which are now connected (with wire connectors) into the Junction Box of the control housing (pictured below).

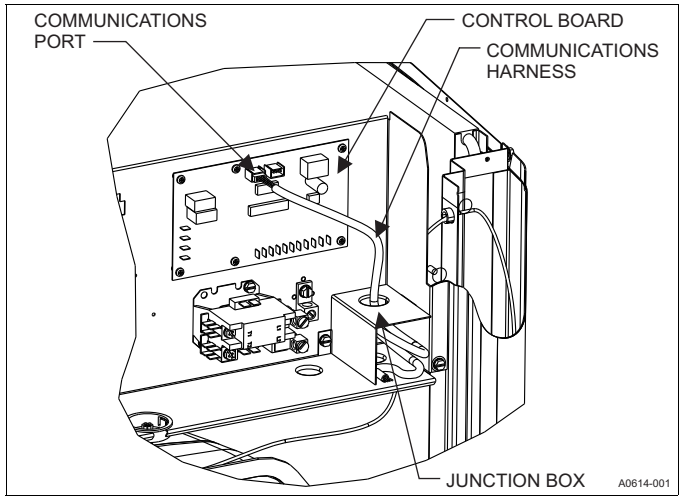

FIGURE 9: Outdoor Control Housing

Set the appropriate jumper settings to insure proper control functionality (See table below).

TABLE 3: Outdoor Jumper Settings

| Unit Control                  | Jumpers which must be set     |  |  |
|-------------------------------|-------------------------------|--|--|
|                               | Fossil Fuel                   |  |  |
|                               | Hot Heat Pump                 |  |  |
|                               | Switch Point                  |  |  |
| Hoat Rump                     | Balance Point (BP)            |  |  |
| near rump                     | Low Temperature Cutout (LTCO) |  |  |
|                               | Y2 Lock                       |  |  |
|                               | Compressor Delay              |  |  |
|                               | Defrost Curve                 |  |  |
| Air Conditioner               | No jumpers to set             |  |  |
| Variable Speed Capacity AC/HP | No jumpers to set             |  |  |

### NOTICE

For installation of a non-communicating outdoor unit with the thermostat, the installer should reference the indoor and outdoor unit installation instructions. If information is not provided, there may be a need for a Communicating Interface Control Field Kit (S1-33102953000).

#### Variable Capacity Models

- 1. Disconnect all high voltage power from system.
- Locate factory installed low voltage wire harness at bottom of control box. Connect low voltage wiring together using wire connectors. See wiring diagram show in Figure 10.

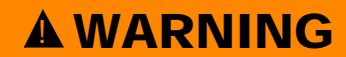

DO NOT connect the "R" terminal from the thermostat to the unit control board.

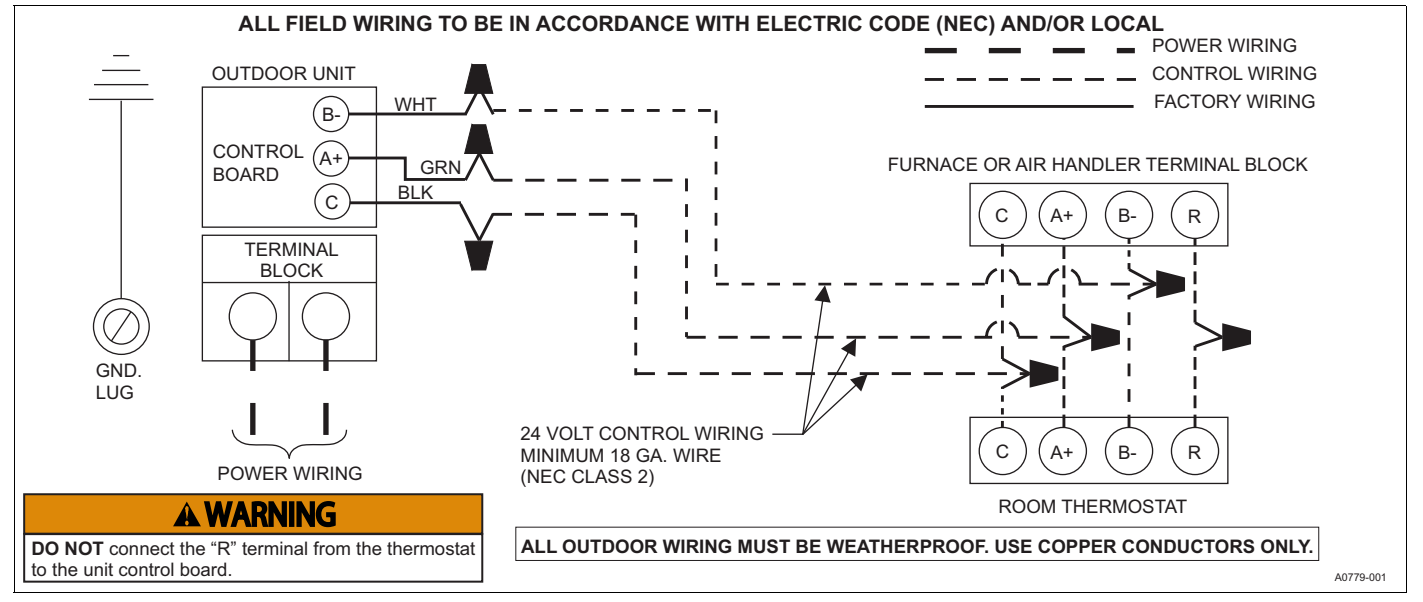

FIGURE 10: Typical Communicating Field Wiring (Variable Capacity outdoor unit)

### Indoor Control Wiring

A communicating furnace or air handler (denoted by a "-C" in the model number) will arrive with a control outfitted for communication. The communicating indoor controls will have two communicating terminals. One will be a communicating plug input and the other will be a screw terminal (as shown in Figure 12 & 13). DO NOT place more than on wire under each screw terminal See Figure 11.

# IMPORTANT

Do not place more than one wire under any single communication terminal screw (there are four communication terminal screws). If more than one wire must be connected to a terminal screw, attach only the terminal end of a one wire pigtail no longer than 6", and use a wire connector to connect the other end of the pigtail to the other wires. Failure to do this will result in nuisance communication error faults. See Figure 11.

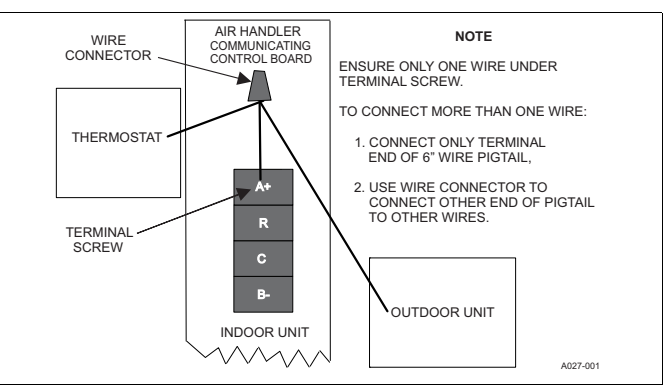

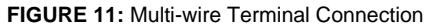

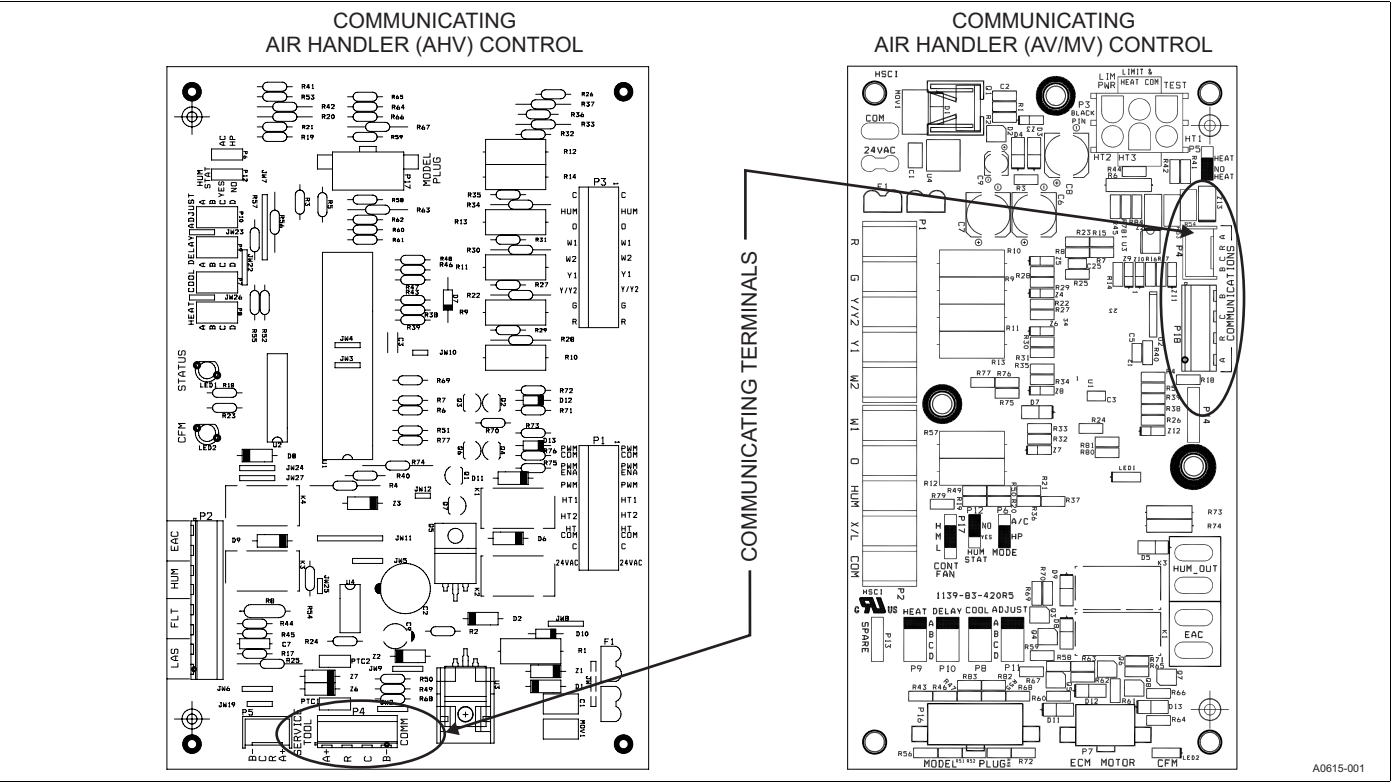

FIGURE 12: Communicating Indoor Controls - Air Handler

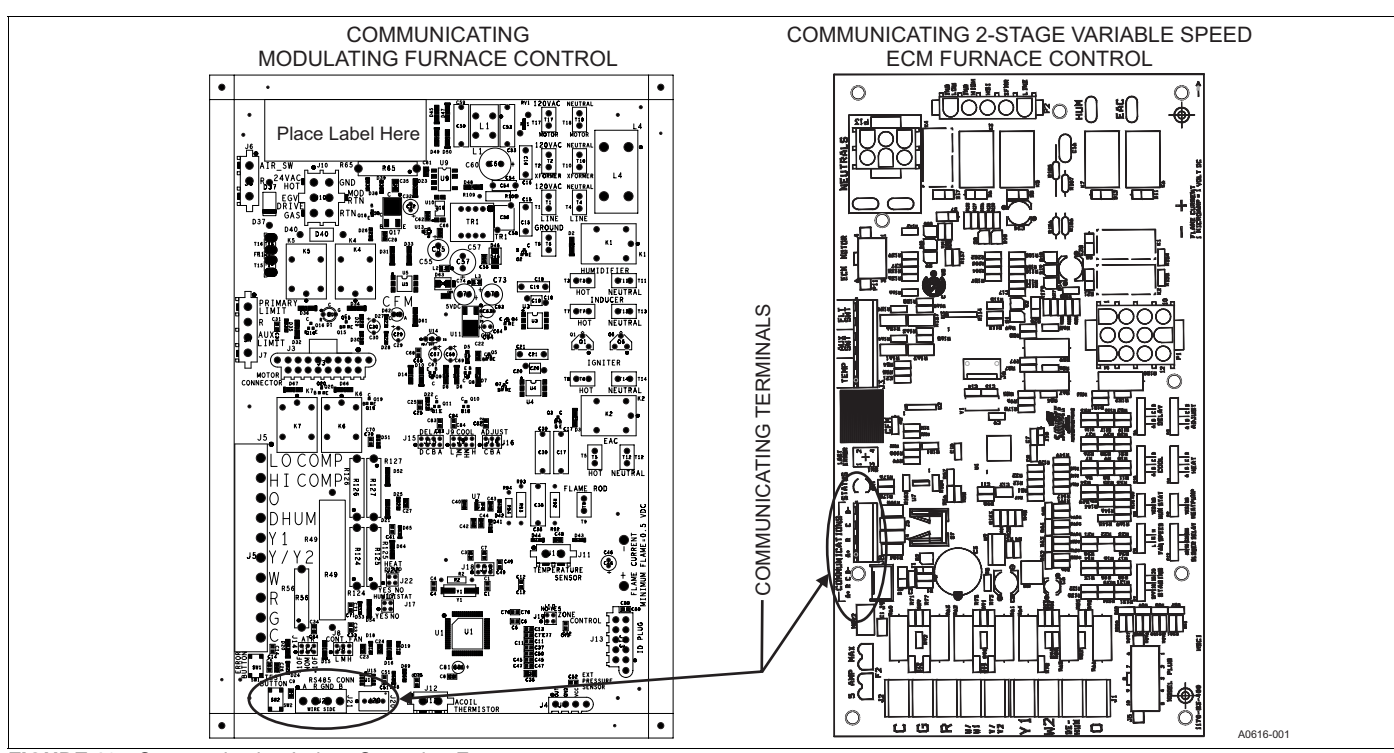

FIGURE 13: Communicating Indoor Controls - Furnaces

# **A** WARNING

#### ELECTRICAL OPERATION HAZARD

Failure to follow this warning could result in personal injury, death, or equipment damage. Before installing, modifying, or servicing system, the main electrical disconnect switch must be in the OFF position. There may be more than 1 disconnect switch. Lock out and tag switch with a suitable warning label.

- 1. Disconnect all high voltage power from system.
- Screw the 4 wires from the thermostat and outdoor control to the communicating screw terminal (8 wires in all). Be sure that all wires are connected respectively (A+ = A+, R = R, C = C, B- = B-).

### NOTICE

If the installer finds that the indoor control screw terminals are presenting a challenge, twist on wire connections can be used to connect the controls on the outside of the indoor unit.

# NOTICE

The furnace control may be labeled so that C = GND.

Set the appropriate jumper settings to insure proper control functionality See Table 4.

### NOTICE

For installation of a non-communicating indoor unit with the thermostat, the installer should reference the indoor and outdoor unit installation instructions. If information is not provided, there may be a need for use of an Communicating Interface Control Field Kit(S1-33102953000).

#### TABLE 4: Indoor Jumper Settings

| Unit Control                   | Jumpers which must be set |
|--------------------------------|---------------------------|
|                                | Heat Pump                 |
| Modulating Furnace             | Humidistat                |
|                                | Zone Control              |
|                                | Heat                      |
|                                | Cool                      |
| Air Handlor (AH)/)             | Delay                     |
|                                | Adjust                    |
|                                | Hum Stat                  |
|                                | AC/HP                     |
|                                | Heat                      |
|                                | Cool                      |
| Air Handler (A)/C A)///        | Delay                     |
|                                | Adjust                    |
|                                | Hum Stat                  |
|                                | AC/HP                     |
|                                | Heat/No Heat              |
|                                | Heat                      |
|                                | Cool                      |
| Air Handler (AV/MV)            | Delay                     |
|                                | Adjust                    |
|                                | Hum Stat                  |
|                                | AC/HP                     |
|                                | Heat                      |
|                                | Cool                      |
| 2-Stage Variable Speed Europee | Delay                     |
|                                | Adjust                    |
|                                | Hum Stat                  |
|                                | Heat Pump                 |

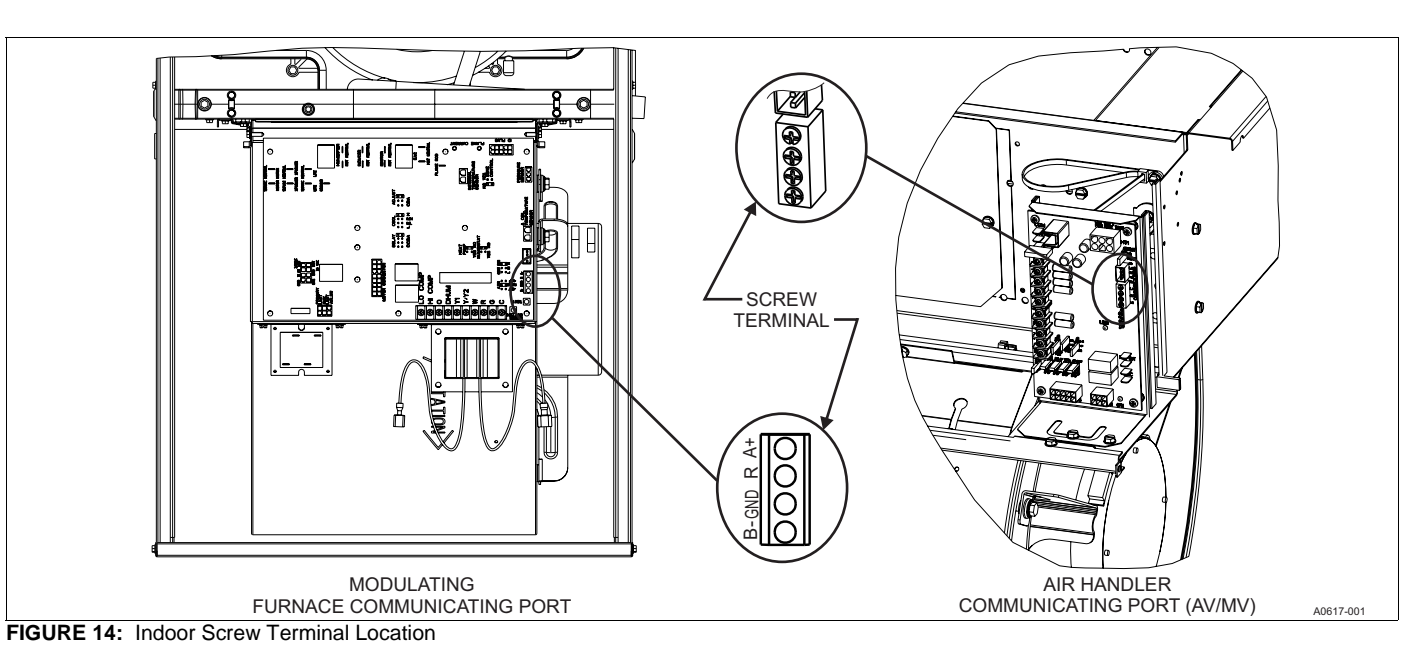

### HUMIDIFIER CONNECTION

A bypass or fan powered humidifier may be installed with the communicating system. The installer should physically install the humidifiers according to the instructions that are included with the humidifier being installed. For information on the wiring of the humidifier, see below diagrams.

# NOTICE

**Do Not Use** a traditional humidistat to control humidifier operation. If a humidifier is installed, the thermostat will operate humidifier.

### **Bypass Humidifiers**

#### **Communicating Furnace**

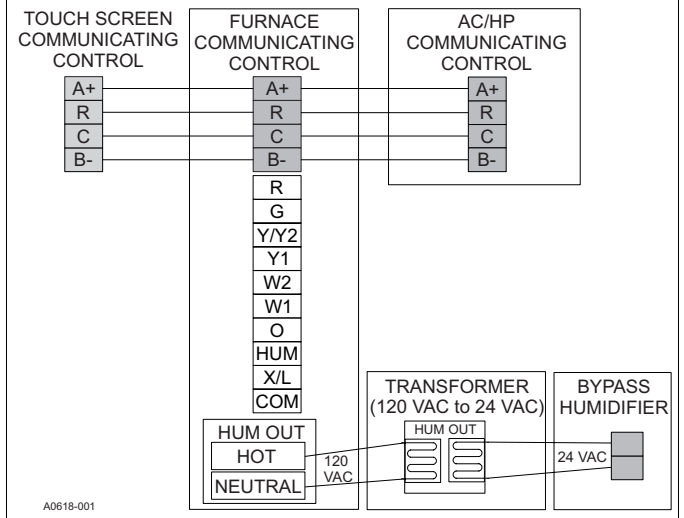

FIGURE 15: Furnace Bypass

#### **Communicating Air Handler**

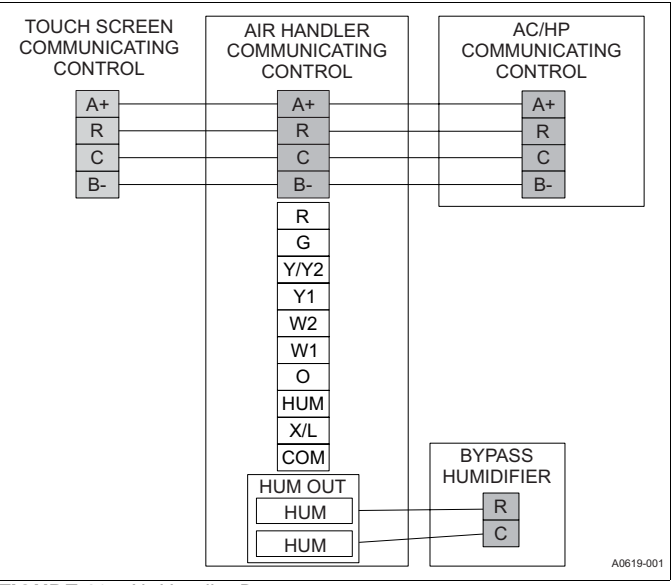

FIGURE 16: Air Handler Bypass

### **Fan Powered Humidifiers**

### **Communicating Furnace**

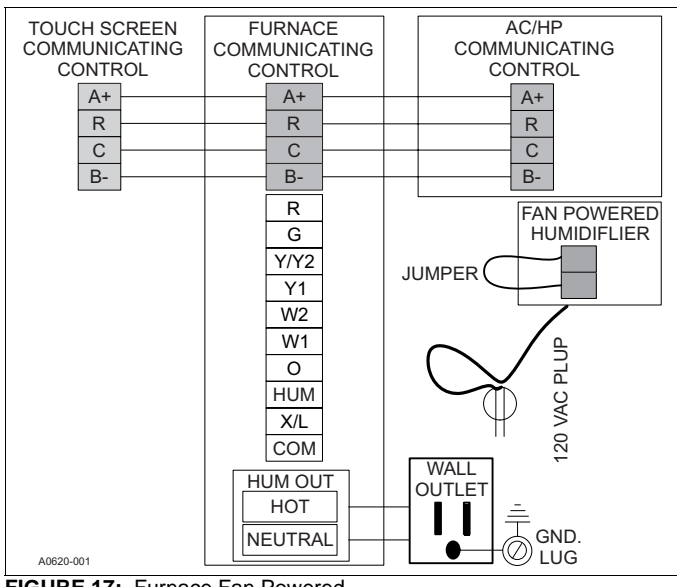

FIGURE 17: Furnace Fan Powered

### A WARNING

Do not exceed the recommended 1 amp limit on the 120 VAC Plug or it could cause damaged to the Contactor and Control Board.

#### **Communicating Air Handler**

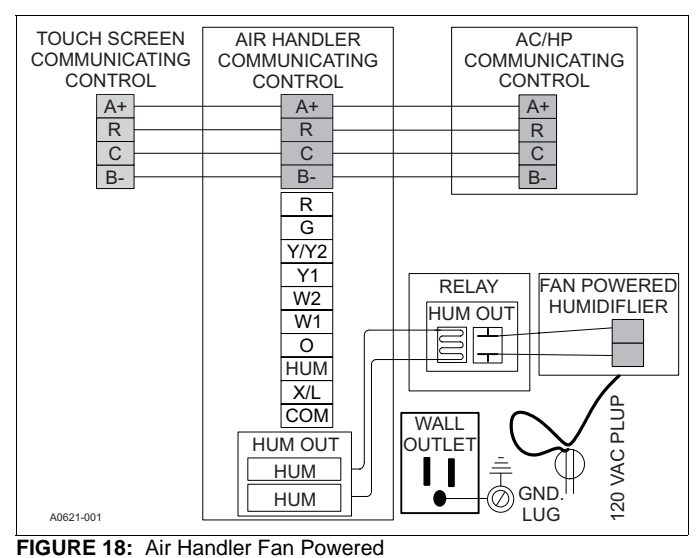

# **A** WARNING

Do not exceed the recommended 1 amp limit on the 120 VAC Plug or it could cause damage to the relay on control board.

### SECTION V: INITIAL POWER-UP

**A**CAUTION

Failure to follow this caution may result in equipment damage. Do not power the system until you have confirmed that the wiring has been completed correctly (per this document).

Before applying power, check to make sure that all wiring has been completed as instructed through the installation instructions of the equipment on the system.

Once power is applied, the installer should return to the thermostat to complete the installation process.

### **POWER-UP SEQUENCE**

The following screens will load upon initial power up.

| AUTO SETUP                        |                                                 |                                                 |
|-----------------------------------|-------------------------------------------------|-------------------------------------------------|
| PRESS NEXT TO<br>BEGIN AUTO SETUP |                                                 |                                                 |
| NEX                               | T                                               |                                                 |
|                                   |                                                 |                                                 |
|                                   |                                                 |                                                 |
|                                   |                                                 |                                                 |
|                                   | AUTO SETUP<br>PRESS NEXT TO<br>BEGIN AUTO SETUP | AUTO SETUP<br>PRESS NEXT TO<br>BEGIN AUTO SETUP |

FIGURE 19: Auto Setup

### SYSTEM CONFIGURATION

After selecting the "Next" button, the Touch-Screen Thermostat will begin a routine to "discover" the system components and identify the Indoor and Outdoor Communicating Equipment.

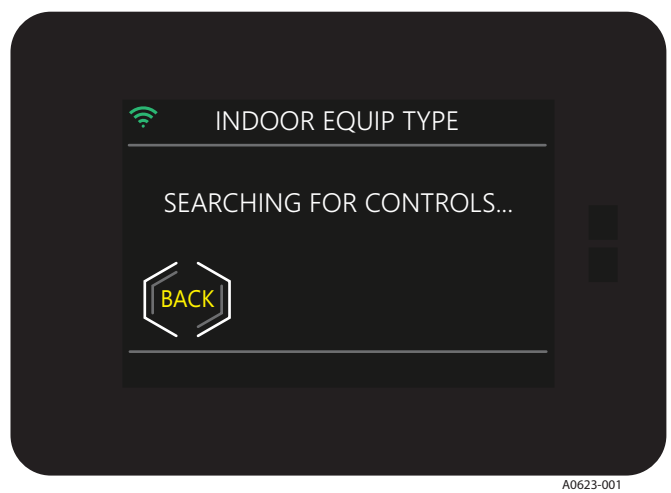

FIGURE 20: ID Search

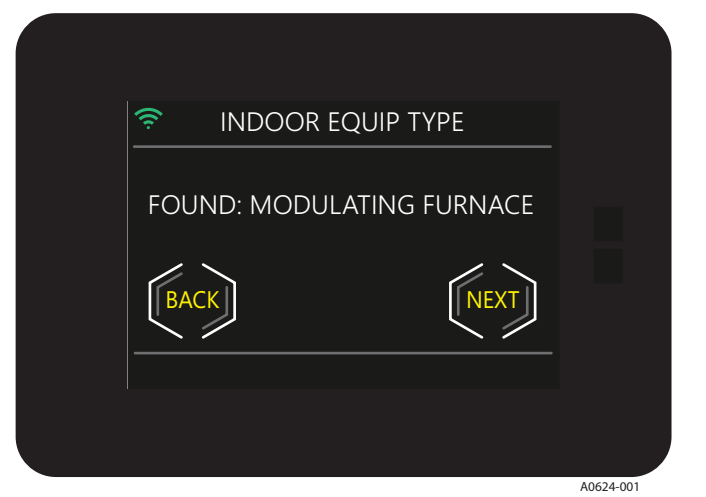

FIGURE 21: Found Mod Furnace

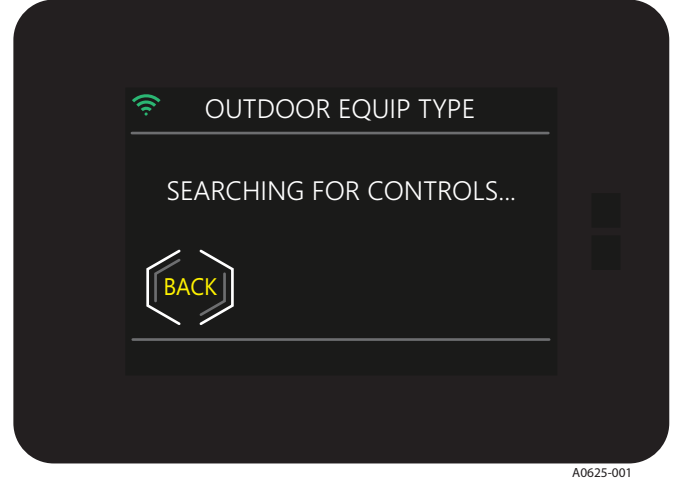

FIGURE 22: OD Search

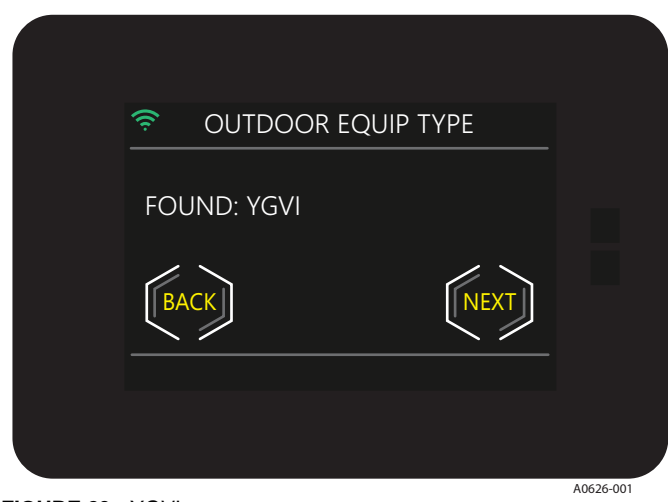

FIGURE 23: YGVI

The installer will be directed through screens that are dependent upon the system being configured.

Heat kit configuration screens will appear in a communication system that includes a communicating variable speed air handler (indicated by a "-C" in the model number).

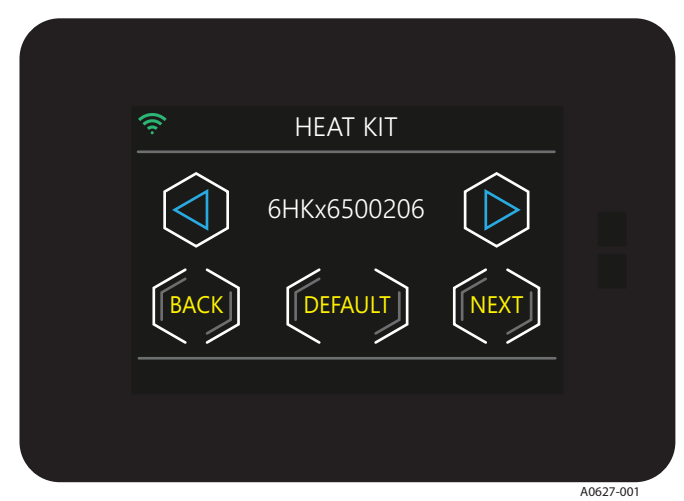

FIGURE 24: Heat Kit

| 🔶 ELE      | C HEAT SIZE - | W1         |           |
|------------|---------------|------------|-----------|
| $\bigcirc$ | 4.2 KW        | $\bigcirc$ |           |
| BACK       | DEFAULT       | NEXT       |           |
|            |               |            |           |
|            |               |            | A0628 001 |

FIGURE 25: Electric Heat Size - W1 4.2

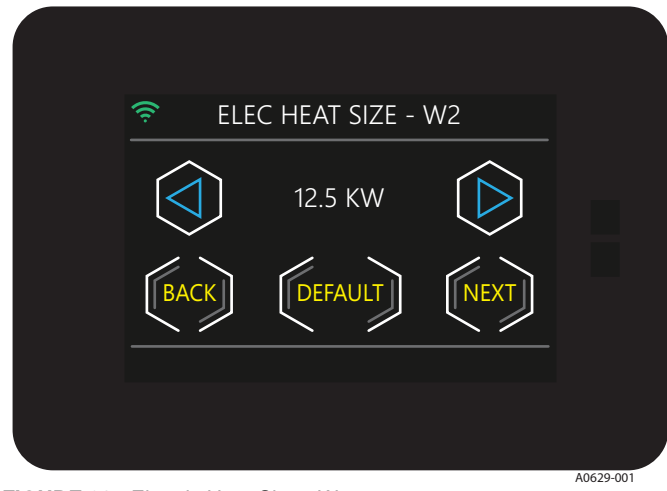

FIGURE 26: Electric Heat Size - W2 12.5

# **IMPORTAN**

If you have a system which has a heat kit installed, but did not see the heat kit configuration screens, be sure to check the air handler control to insure that the heat kit jumper is on "Heat". This only applies to the AV/MV Air Handler.

They system summary screen will appear in every system install. This screen displays the equipment configuration.

# NOTICE

The modulating furnace airflow during heating is still controlled by the ignition control not the thermostat.

### **SECTION VI: SERVICE MODE**

### **ENTERING SERVICE MODE**

To enter the service portion of the control press and hold (for 5 seconds) on the service van located on the settings screen. See Figure 23.

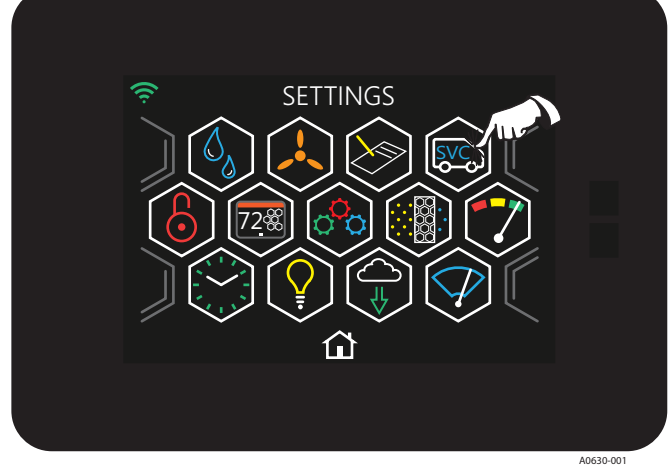

FIGURE 27: Screen Settings

#### SYSTEM SETTINGS

Depending on the equipment that has been installed, the system settings screen will display different user options.

|                            | •       |                                                              |                                                                                                    |
|----------------------------|---------|--------------------------------------------------------------|----------------------------------------------------------------------------------------------------|
| Variable                   | Default | Settings                                                     | Explanation                                                                                                    |
| Auto Allowed               | Yes     | Yes or No                                                    | This enables or disables the ability of the Auto Mode Feature.                                                                                                    |
| Prog or Non-Prog           | Prog    | Prog or Non-Prog                                             | Allows the thermostat to run a schedule or not                                                                                                    |
| Fahrenheit or<br>Celsius   | °F      | °F or °C                                                     | Allows the thermostat temperatures to be displayed in Fahrenheit or Celsius                                                                                                    |
| Smart Recovery             | Yes     | Yes or No                                                    | Smart recovery is used in programmable mode. The controller initiates equipment operation, if required before the start time of the program schedule day part. This is done to reach the program schedule event's desired temperature setpoint at the time the even occurs, rather than after. |
| Fan On with W              | No      | Yes or No                                                    | Supplies a fan output demand as soon as a W1 or W2 output demand is active.                                                                                                    |
| Indoor Temp<br>Offset      | 0°      | -5°, -4°, -3°, -2°, -1°, 0°,<br>1°, 2°, 3°, 4°, 5°           | Allows the user to calibrate the displayed temperature from the measured temperature in the control                                                                                                    |
| Indoor Hum Offset          | 0%      | -5%, -4%, -3%, -2%, -1%,<br>0%, 1%, 2%, 3%, 4%, 5%           | Allows the user to calibrate the displayed humidity from the measured humidity in the control                                                                                                    |
| Auto Changeover            | 30 MIN  | 5 MIN, 10 MIN, 15 MIN,<br>20 MIN, 25 MIN, 30 MIN             | Sets the minimum time between switching from heat-to-cool from cool-to-heat demands when operating in Auto Mode.                                                                                                    |
| Cool Lockout               | OFF     | OFF, 55°, 60°, 65°, 70°, 75°, 80°                            | When enabled, will not allow cooling operation when the outdoor temperature drops below the setting.                                                                                                    |
| Time Between<br>Fuel Types | 15 MIN  | 10 MIN, 15 MIN, 20 MIN, 25 MIN                               | Sets the minimum time limit between switching from one fuel type to another                                                                                                    |
| Cycles per Hour            | 4       | 4 or 6                                                       | This timer is set to 15 or 10 minutes. This time must elapse from the start of one cycle before another can start.                                                                                                    |
| Humidifier                 | No      | Yes or No                                                    | The control will only activate the humidifier if there is a demand for both heating and humidity.                                                                                                    |
| Dehumidifier               | No      | NO, OVERCOOL 1°F,<br>OVERCOOL 2°F, OVERCOOL 3°F,             | The control will continue to run cooling up to 3 degrees below set point to meet humidity setting of the home                                                                                                    |
| Max Heat<br>Setpoint       | 88°     | 50°F to 88°F                                                 | Choose the maximum heating setpoint that is available.                                                                                                    |
| Min Cool Setpoint          | 52°F    | 52°F to 90°F                                                 | Choose the minimum cooling setpoint that is available                                                                                                    |
| AUX Heat Lock-<br>out      | OFF     | OFF, 5°, 10°, 15°, 20°, 25°,<br>30°, 35°, 40°, 45°, 50°, 55° | If the auxiliary heat lock out temperature setting is not OFF<br>and the outdoor air temperature is greater than auxiliary heat<br>lock out temperature, then the Aux Heat (W1 & W2) outputs<br>shall not turn on                                                                              |

#### TABLE 5: Equipment Settings

Continued on next page.

### TABLE 5: Equipment Settings

| HP Lockout                | OFF                                    | OFF, 5°, 10°, 15°, 20°, 25°,<br>30°, 35°, 40°, 45°, 50°, 55°                                                                      | If a setting of OFF is selected, The heating equipment cycle<br>shall always start with the heat pump regardless of the outdoor<br>air temperature. If a lockout temperature is selected and the<br>outdoor air temperature is less than the selected temperature,<br>the heating cycle is started with the AUX Heat source. If the<br>outdoor air temperature is equal to or greater than the selected<br>temperature, the heating cycle is started with the heat pump. |
|---------------------------|----------------------------------------|----------------------------------------------------------------------------------------------------|----------------------------------------------------------------------------------------------------|
| Stage Delay               | 10 MIN (120 MIN for<br>Variable Speed) | 2 MIN - 120 MIN<br>(in 1 Minute increments)                                                                                       | The minimum amount of time the current stage must be energized before staging up to the next stage of capacity                                                                                                    |
| Forced Stage Up           | 30 MIN(360 MIN for Variable Speed)     | OFF - 360 MIN<br>(in 10 Minute increments)                                                                                        | If time in a current demanded stage reaches the forced stage up<br>selected time, the thermostat will stage up to the next available<br>stage of capacity (even if differential demand is not met).                                                                                                    |
| Differential              | 0.5°F                                  | 0.3°F,0.4°F, 0.5°F, 0.6°F, 0.7°F, 0.8°F,<br>0.9°F, 1.0°F, 1.1°F, 1.2°F, 1.3°F, 1.4°F,<br>1.5°F, 1.6°F, 1.7°F, 1.8°F, 1.9°F, 2.0°F | This is the required difference between the current room<br>temperature and the setpoint before demand is initiated.<br>This value is additive fore each additional stage of equipment<br>being demanded.                                                                                                    |
| Air Filter<br>Reminder    | 3000 HRS                               | OFF to 15,000 HRS                                                                                                    | Defines a chosen number of hours before a System Event will occur to remind the homeowner to change the indoor air filter.                                                                                                    |
| UV Lamp<br>Reminder       | OFF                                    | OFF to 15,000 HRS                                                                                                    | If a UV Lamp is installed, this enables a chosen<br>number of hours before a System Event will occur to<br>remind the homeowner to clean the UV Lamp.                                                                                                    |
| EAC Reminder              | OFF                                    | OFF to 15,000 HRS                                                                                                    | If an EAC is installed, this enables a chosen<br>number of hours before a System Event will occur to<br>remind the homeowner to clean the EAC Reminder.                                                                                                    |
| Line Frequency            | 60 HZ                                  | 50 HZ or 60 HZ                                                                                                    | This is used to increment operation timers within the thermostat to ensure timing accuracy and to allow for preemptive control of a power-out situation for the thermostat.                                                                                                    |
| Brands                    | York                                   | None, York, Coleman, Luxaire,<br>Champion, Fraser-Johnson                                                                         | This will be displayed on the Sleep Screen.                                                                                                    |
| Efficiency Fault          | Disabled                               | Disabled or Enabled                                                                                                    | Faults that cause reduced system output but does not stop the equipment from running. Disabled faults will be logged but will not be displayed on the Home Screen Banner.                                                                                                    |
| Warning Fault             | Disabled                               | Disabled or Enabled                                                                                                    | Disabled faults will be logged but will not be displayed on the Home Screen Banner.                                                                                                    |
| Status Fault              | Disabled                               | Disabled or Enabled                                                                                                    | Fault that does not harm or stop equipment operation.<br>Disabled faults will be logged but will not be<br>displayed on the Home Screen Banner.                                                                                                    |
| Defrost Temp              | 50°F                                   | 50°F, 60°F, 70°F, or 80°F                                                                                                    | The temperature at which defrost is terminated                                                                                                    |
| Comfort/Efficiency        | Efficiency                             | Comfort or Efficiency                                                                                                    | This is used to determine how quickly the compressor will ramp up to meet setpoint.                                                                                                    |
| Demand<br>Response        | Disabled                               | Disabled, Enabled (Open),<br>Enabled (Closed)                                                                                     | This is used to enable or disable the demand response feature.                                                                                                    |
| Demand Resp<br>Action     | 4°F                                    | 4°, 6°, 8°, 10°, Shut Down                                                                                                    | When Demand Response is active, the setpoint will update to<br>the selected temperature value or the equipment will shut down.<br>The setpoint can be raised or lowered when the event is active,<br>but the temperature selection differential must be maintained                                                                                                    |
| Heating Airflow<br>Adjust | 0%                                     | -10%, -5%, 0%, 5%, 10%                                                                                                    | Allows the heating airflow CFM to be adjusted by plus/minus 5 or 10%.                                                                                                    |
| Cooling Airflow<br>Adjust | 0%                                     | -10%, -5%, 0%, 5%, 10%                                                                                                    | Allows the cooling airflow CFM to be adjusted by plus/minus 5 or 10%.                                                                                                    |
| Climate                   | Normal                                 | Normal, Humid, Dry                                                                                                    | These settings are not implemented in Heat Mode. Selecting a Dry climate will increase the current CFM by 10%. Selecting a Humid climate will decrease the current CFM by 10%.                                                                                                    |
| Delay Profiles            | Normal                                 | Normal, Humid, Dry, Temperate                                                                                                    | These profiles will run in COOL mode and are not implemented<br>in heating. Each profile is designed to accommodate the<br>original environment where the equipment is installed.                                                                                                    |
| Humidistat<br>Jumper      | Yes                                    | Yes or No                                                                                                    | This setting will affect COOL Mode only. When the jumper is set to YES and there is a demand for dehumidification then the indoor CFM will be reduced by 15%.                                                                                                    |

TABLE 6: Float Switch Settings (AHV, AVC, and 2-Stage Variable Speed ECM Furnace)

| Variable             | Default      | Settings        | Explanation                                                                  |
|----------------------|--------------|-----------------|------------------------------------------------------------------------------|
| Float Switch Disable | Disabled     | Enabled (Open), | This screen allows the user to activate the optional condensate float switch |
|                      | FIDAL SWILCH | Disableu        | Enabled (Closed), Disabled                                                   |

| TABLE 7: Auxiliar | / Settings (2-Stage | Variable Speed ECM Furnace | ) |
|-------------------|---------------------|----------------------------|---|
|-------------------|---------------------|----------------------------|---|

| Variable         | Default    | Settings                                      | Explanation                                                                                                    |
|------------------|------------|-----------------------------------------------|----------------------------------------------------------------------------------------------------|
| AUX Switch       | Disabled   | Enabled (Open),<br>Enabled (Closed), Disabled | This screen allows the user to activate the optional dry relay contact which is supplied by the utility company. |
| AUX Switch: Heat | Stage Down | Stage Down or Shut Off Comp                   | This screen allows the user to determine the equipment functionality when the AUX Switch is activated.           |
| AUX Switch: Cool | Stage Down | Stage Down or Shut Off Comp                   | This screen allows the user to determine the equipment functionality when the AUX Switch is activated.           |

### **FAULTS & SYSTEM EVENTS**

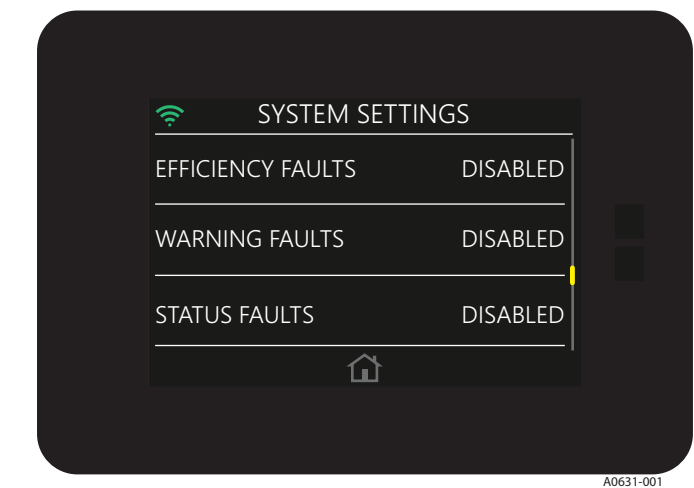

FIGURE 28: Screen System Set Faults

This screen allows the user to activate whether faults will be displayed on the home screen. Equipment faults will fall into 1 of the following 4 categories.

#### TABLE 8: Faults

| Variable   | Default | Settings             | Explanation                                                                                |
|------------|---------|----------------------|--------------------------------------------------------------------------------------------|
| Critical   | N/A     | N/A                  | Faults that stop<br>equipment operation                                                    |
| Efficiency | Disable | Disable or<br>Enable | Faults that cause reduced<br>system output but does not<br>stop the equipment from running |
| Warning    | Disable | Disable or<br>Enable |                                                                                            |
| Status     | Disable | Disable or<br>Enable | Fault that does not harm or stop equipment operation.                                      |

| TABLE 9: Critical Faults           |                                                                                                    |  |
|------------------------------------|----------------------------------------------------------------------------------------------------|--|
| CRITICAL Fault (Displayed Text)    | Description                                                                                                    |  |
| Thermostat                         |                                                                                                    |  |
| COMM ERROR OD CTRL                 | There was no response from the device within 10 seconds<br>of the Primary Control's query after having communicated prior                                          |  |
| COMM ERROR ID CTRL                 | There was no response from the device within 10 seconds<br>of the Primary Control's query after having communicated prior                                          |  |
| COMM ERROR BACK PCB                | Valid packet has not been received from back PCB within last 15 seconds                                                                                            |  |
| Air Handler (AHV or AVC)           |                                                                                                    |  |
| INDOOR: NO MODEL PLUG              | ID Plug is not present or not connected properly.<br>Check for loose plug or loose wires in plug.                                                                  |  |
| INDOOR: CONTROL FAILURE RECOVERY   | Control recovered from internal error                                                                                                    |  |
| INDOOR: CONTROL FAILURE            | Control Failure                                                                                                    |  |
| Modulating Furnace                 |                                                                                                    |  |
| FURNACE: FLAME W/OUT POWER         | Flame is present with no power being supplied to gas valve.<br>This can be caused by a gas valve that is slow to close or that<br>leaks gas through to the burners |  |
| FURNACE: HIGH LIMIT OPEN           | High limit switch or 24 volt fuse is open.<br>Can be caused by restricted airflow or open fuse                                                                     |  |
| FURNACE: ROLLOUT OR AUX OPEN       | Rollout or auxiliary switch open. Reset rollout switch if possible.<br>Check limit switch in air blower housing                                                    |  |
| FURNACE GAS VALVE FAILURE          | Current failure on modulating gas valve                                                                                                    |  |
| FURNACE: SUPPLY PWR REVERSED       | Reversed line polarity or improper grounding.<br>Check the polarity of incoming power and grounding. Check transformer.                                            |  |
| FURNACE: GAS VALVE CIRCUIT SHORT   | Gas valve circuit shorted. Check gas valve wiring.<br>If correct, replace gas valve                                                                                |  |
| FURNACE: BLOWER FAILURE            | Main blower failure                                                                                                    |  |
| FURNACE: NO MODEL PLUG             | Check for loose plug or loose wires in plug                                                                                                    |  |
| FURNACE: JUMPER ERROR              | Jumper Error                                                                                                    |  |
| FURNACE: PRESSURE SWITCH OPEN      | Stuck open pressure switch indicates that the pressure switch is open when it should be closed                                                                     |  |
| FURNACE: IGNITION FAILED           | Lockout due to no ignition. Check gas supply, ignitor, gas valve, and flame sensor                                                                                 |  |
| FURNACE: MULTI FLAME DROPOUTS      | Lockout due to too many flame recycles. Can be caused by fault gas valve, low gas pressure, or dirty flame sensor                                                  |  |
| 2-Stage Furnace                    |                                                                                                    |  |
| FURNACE: FLAME W/OUT POWER         | Flame sensed with gas valve off                                                                                                    |  |
| FURNACE: LIMIT/ROLLOUT OPEN        | Limit/Rollout switch open                                                                                                    |  |
| FURNACE: LIMIT/ROLLOUT OPEN 15 MIN | Limit/Rollout switch open more than 15 minutes                                                                                                    |  |
| FURNACE: PRESSURE SWITCH LOCKOUT   | Pressure switch cycle lockout                                                                                                    |  |
| FURNACE: SUPPLY PWR REVERSED       | Incorrect line voltage polarity                                                                                                    |  |
| FURNACE: GAS VALVE CIRCUIT SHORT   | Gas valve circuit shorted                                                                                                    |  |
| FURNACE: LIMIT/ROLLOUT OPEN 5 MIN  | Limit/Rollout switch open from 5 to 15 minutes                                                                                                    |  |
| FURNACE: NO MODEL PLUG             | ID Plug missing or not connected properly                                                                                                    |  |
|                                    | Control Failure                                                                                                    |  |
| FURNACE: PRESSURE SWITCH OPEN      | Pressure switch open with inducer on                                                                                                    |  |
| FURNACE: IGNITION FAILED           | Lockout due to failed ignition                                                                                                    |  |
|                                    | Lockout due to too many flame dropouts                                                                                                    |  |
|                                    |                                                                                                    |  |
|                                    | Control Failure                                                                                                    |  |
|                                    | Low voltage (below 16 VAC) stopped current relay outputs                                                                                                    |  |
|                                    | A/L Input Status                                                                                                    |  |
|                                    | AL IIIput Status                                                                                                    |  |
|                                    | System in high pressure switch lockout                                                                                                    |  |
|                                    |                                                                                                    |  |
|                                    | System in low pressure switch lockout                                                                                                    |  |
| OUTDOOR! OW VOLTAGE(< 16VAC)       | I ow voltage (below 16.0 VAC) stopped current relay outputs                                                                                                    |  |
| OUTDOOR:COMPRESSOR MISWIRE         | Compressor contactor miswire                                                                                                    |  |
|                                    |                                                                                                    |  |

Continued on next page.

TABLE 9: Critical Faults

| CRITICAL Fault (Displayed Text)                                | Description                                                                 |
|----------------------------------------------------------------|-----------------------------------------------------------------------------|
| YGVI                                                           |                                                                             |
| OUTDOOR:HPS LOCKOUT-HP                                         | High Pressure Switch fault. Last mode of operation was heat pump.           |
| OUTDOOR:HPS LOCKOUT-DEFROST                                    | High Pressure Switch fault. Last mode of operation was defrost.             |
| OUTDOOR:CONTROL FAILURE                                        | Control Failure                                                             |
| OUTDOOR:LPS LOCKOUT                                            | Low Pressure Switch Lockout                                                 |
| OUTDOOR:LOW VOLTAGE(< 16VAC)                                   | Low voltage (below 16.0 VAC) stopped current relay outputs                  |
| OUTDOOR: AMBIENT SENSOR SHORTED                                | Outdoor ambient temperature sensor failure (shorted)                        |
| OUTDOOR:AMBIENT SENSOR OPEN                                    | Outdoor ambient temperature sensor failure (open)                           |
| OUTDOOR:LIQUID LINE SENSOR SHORT                               | Liquid line sensor failure (shorted)                                        |
| OUTDOOR:LIQUID LINE SENSOR OPEN                                | Liquid line sensor failure (open)                                           |
| OUTDOOR:HIGH DISCHARGE TEMP - SOFT LOCKOUT                     | High discharge line temperature                                             |
| OUTDOOR:LOW DISCHARGE TEMP - SOFT LOCKOUT                      | Low discharge line temperature                                              |
| OUTDOOR:HIGH DISCHARGE TEMP - HARD LOCKOUT                     | High discharge line temperature                                             |
| OUTDOOR:LOW DISCHARGE TEMP - HARD LOCKOUT                      | Low discharge line temperature                                              |
| OUTDOOR:DISCHARGE LINE SENSOR SHORT                            | Discharge line sensor failure (shorted)                                     |
| OUTDOOR:BONNET SENSOR SHORT                                    | Bonnet sensor failure (shorted)                                             |
| OUTDOOR: FOSSIL FUEL CONFIG ERROR                              | Fossil Fuel Mode setting error. FFUEL jumper in the                         |
|                                                                | OFF position with bonnet sensor present                                     |
| OUTDOOR:COMPRESSOR MISWIRE                                     | Compressor contactor miswire                                                |
| OUTDOOR:Y2 W/O Y1-SOFT LOCKOUT                                 | Y2 present without Y1                                                       |
| OUTDOOR:NO DEFROST CURVE SELECTED                              | Defrost Curve Jumper Error. Invalid jumper setting                          |
| VE Outdeex Centrel                                             | preventing compressor operation.                                            |
|                                                                | Control Foiluro                                                             |
|                                                                | Lich pressure quiteb lockout Lost mode of operation was permel compressor   |
|                                                                | High pressure switch lockout. Last mode of operation was normal compressor. |
|                                                                | High pressure switch lockout. Last mode of operation was defroct.           |
|                                                                | High pressure switch lockout. Last mode of operation was defrost.           |
|                                                                | Low Voltage ( $<19$ VAC) stopped current relay outputs for > 2 seconds      |
|                                                                | Inverter Control Communications Fault                                       |
| OUTDOOR: COMM LOST- SYSTEM PRIMARY CONTROL                     | RS-485 Communications Lost                                                  |
|                                                                | Outdoor ambient sensor failure (short)                                      |
|                                                                | Outdoor ambient sensor failure (open)                                       |
|                                                                | Coil sensor failure (short)                                                 |
| OUTDOOR:COIL TEMP SENSOR SHORTED-SOFT LOCKOUT                  | Coil sensor failure (short)                                                 |
| OUTDOOR:COIL TEMP SENSOR OPEN                                  | Coil sensor failure (open)                                                  |
| OUTDOOR:COIL TEMP SENSOR OPEN-SOFT LOCKOUT                     | Coil sensor failure (open)                                                  |
| OUTDOOR! JOUID TEMP SENSOR SHORTED                             | Liquid line temperature sensor failure (short)                              |
| OUTDOOR:LIQUID TEMP SENSOR SHORTED-SOFT LOCKOUT                | Liquid line temperature sensor failure (short)                              |
| OUTDOOR:LIQUID TEMP SENSOR OPEN                                | Liquid line temperature sensor failure (open)                               |
| OUTDOOR:LIQUID TEMP SENSOR OPEN-SOFT LOCKOUT                   | Liquid line temperature sensor failure (open)                               |
| OUTDOOR:DISCHARGE TEMP SENSOR SHORTED                          | Discharge temperature sensor failure (short)                                |
| OUTDOOR:DISCHARGE TEMP SENSOR OPEN                             | Discharge temperature sensor failure (open)                                 |
| OUTDOOR: DISCHARGE TEMP SENSOR OPEN-SOFT LOCKOUT               | Discharge temperature sensor failure (open)                                 |
| OUTDOOR:SUCTION TEMP SENSOR SHORTED                            | Suction temperature sensor failure (short)                                  |
| OUTDOOR: SUCTION TEMP SENSOR SHORTED-SOFT LOCKOUT              | Suction temperature sensor failure (short)                                  |
| OUTDOOR:SUCTION TEMP SENSOR OPEN                               | Suction temperature sensor failure (open)                                   |
| OUTDOOR:SUCTION TEMP SENSOR OPEN-SOFT LOCKOUT                  | Suction temperature sensor failure (open)                                   |
| OUTDOOR:DISCHARGE PRESSURE SENSOR LOW VOLTAGE                  | Discharge pressure sensor failure (low voltage)                             |
| OUTDOOR:DISCHARGE PRESSURE SENSOR                              |                                                                             |
| LOW VOLTAGE-SOFT LOCKOUT                                       | Discharge pressure sensor railure (low voltage)                             |
| OUTDOOR:DISCHARGE PRESSURE SENSOR HIGH VOLTAGE                 | Discharge pressure sensor failure (high voltage)                            |
| OUTDOOR:DISCHARGE PRESSURE SENSOR<br>HIGH VOLTAGE-SOFT LOCKOUT | Discharge pressure sensor failure (high voltage)                            |
| OUTDOOR:SUCTION PRESSURE SENSOR                                | Suction pressure sensor failure (low voltage)                               |
|                                                                | I                                                                           |

Continued on next page.

### TABLE 9: Critical Faults

| CRITICAL Fault (Displayed Text)                | Description                                    |
|------------------------------------------------|------------------------------------------------|
| OUTDOOR:SUCTION PRESSURE SENSOR                | Suction pressure sensor failure (high voltage) |
| HIGH VOLTAGE-SOFT LOCKOUT                      |                                                |
| OUTDOOR:HIGH DISCHARGE TEMP                    | High discharge temperature                     |
| OUTDOOR:HIGH DISCHARGE TEMP - SOFT LOCKOUT     | High discharge temperature                     |
| OUTDOOR:HIGH DISCHARGE TEMP - HARD LOCKOUT     | High discharge temperature                     |
| OUTDOOR:LOW SUCTION PRESSURE                   | Low suction pressure                           |
| OUTDOOR:LOW SUCTION PRESSURE - SOFT LOCKOUT    | Low suction pressure                           |
| OUTDOOR:LOW SUCTION PRESSURE - HARD LOCKOUT    | Low suction pressure                           |
| OUTDOOR: MULTIPLE INVERTER FAULTS-SOFT LOCKOUT | Multiple Inverter Faults                       |
| VS Inverter Control                            |                                                |
| INVERTER:COMPRESSOR PHASE OVER CURRENT         | Compressor Phase Over Current                  |
| INVERTER:AC INPUT OVER CURRENT                 | AC Input Over Current                          |
| INVERTER:DC BUS OVER VOLTAGE                   | DC Bus Over Voltage                            |
| INVERTER:DC BUS UNDER VOLTAGE                  | DC Bus Under Voltage                           |
| INVERTER:AC INPUT OVER VOLTAGE                 | AC Input Over Voltage                          |
| INVERTER:AC INPUT UNDER VOLTAGE                | AC Input Under Voltage                         |
| INVERTER: POWER MODULE OVER TEMP               | Power Module Over Temp                         |
| INVERTER:PFC-IGBT OVER TEMP                    | PFC-IGBT Over Temp                             |
| INVERTER:LOST ROTOR POSITION                   | Lost Rotor Position                            |
| INVERTER:COMPRESSOR PHASE CURRENT IMBALANCE    | Compressor Phase Current Imbalance             |
| INVERTER:MICROELECTRONIC FAULT                 | Microelectronic Fault                          |
| INVERTER: POWER MODULE TEMP LOW/SENSOR OPEN    | Power Module Temp Low or Sensor Open Fault     |
| INVERTER:COMM ERROR                            | Modbus Communication Lost                      |
| INVERTER: PFC MCU & DSP COMM ERROR             | PFC MCU and DSP Communication Lost             |
| INVERTER:COM MCU & DSP COMM ERROR              | COM MCU and DSP Communication Lost             |
| INVERTER:PFC-IGBT LOW TEMP/SENSOR OPEN         | PFC-IGBT Temp Low or Sensor Open Fault         |
| INVERTER:COMPRESSOR MODEL CONFIG ERROR         | Compressor Model Configuration Error           |
| INVERTER: HPS CONFIG ERROR                     | High Pressure Sensor Type Configuration Error  |
| INVERTER: DLT CONFIG ERROR                     | DLT Sensor Configuration Error                 |
| INVERTER: FAULT LIMIT LOCKOUT                  | Fault Limit Lockout                            |

### TABLE 10: Efficiency Fault

| EFFICIENCY Fault (Displayed Text)             | Description                                                                                                    |  |  |  |
|-----------------------------------------------|----------------------------------------------------------------------------------------------------|--|--|--|
| Thermostat                                    |                                                                                                    |  |  |  |
| ID TEMP SENSOR HIGH                           | Temperature reading > 122 F                                                                                                    |  |  |  |
| ID TEMP SENSOR LOW                            | Temperature reading = 0 or reading not available                                                                                                    |  |  |  |
| REMOTE SENSOR HIGH                            | Remote temperature > 122 F. Only flagged if remote sensor set to use as indoor temperature (REMOTE SENSOR setting se to INDOOR or AVERAGE                  |  |  |  |
| REMOTE SENSOR LOW                             | Remote temperature = 0. Only flagged if remote sensor set to use as indoor temperature (REMOTE SENSOR setting se to INDOOR or AVERAGE                      |  |  |  |
| HUM TEMP SENSOR HIGH                          | Humidity sensor temperature > 122 F. Only flagged if using hum temperature as a backup source during a fault condition with the primary temperature sensor |  |  |  |
| HUM TEMP SENSOR LOW                           | Humidity sensor temperature = 0. Only flagged if using hum temperature as a backup source during a fault condition with the primary temperature sensor     |  |  |  |
| ID TEMP RANGE HIGH                            | Indoor temperature is > 99.0 F                                                                                                    |  |  |  |
| ID TEMP RANGE LOW                             | Indoor temperature is < 40.0 F                                                                                                    |  |  |  |
| HUM SENSOR FAILURE                            | Humidity sensor timed out. Humidity reading is > 99% or Humidity reading is 0                                                                              |  |  |  |
| HUMIDITY RANGE HIGH                           | Humidity reading is > 90%                                                                                                    |  |  |  |
| HUMIDITY RANGE LOW                            | Humidity reading is < 10%                                                                                                    |  |  |  |
| OUTDOOR SENSOR FAILURE                        | OD temp > 127 or < -60                                                                                                    |  |  |  |
| Modulating Furnace                            |                                                                                                    |  |  |  |
| FURNACE: PRESSURE SWITCH CLOSED               | Pressure switch closed with inducer pressure below pressure switch setpoint (switch is closed when it should be open). Check pressure switch.              |  |  |  |
| FURNACE: SOFT LIMIT WARNING                   | Soft limit warning                                                                                                    |  |  |  |
| FURNACE: AIR BLOCKAGE WARNING                 | Air blockage warning                                                                                                    |  |  |  |
| FURNACE: UNKNOWN FAILURE                      | Unknown failure                                                                                                    |  |  |  |
| FURNACE: FLAME ROD AGE WARNING                | Flame rod age warning                                                                                                    |  |  |  |
| 2-Stage Furnace                               |                                                                                                    |  |  |  |
| FURNACE: PRESSURE SWITCH CLOSED               | Pressure switch closed with inducer off                                                                                                    |  |  |  |
| FURNACE: 2S PRESSURE SWITCH OPEN              | 2 <sup>nd</sup> stage pressure switch open with high inducer on                                                                                            |  |  |  |
| FURNACE: FLAME ROD AGE WARNING                | Flame rod warning                                                                                                    |  |  |  |
| Outdoor AUX                                   | 5                                                                                                    |  |  |  |
| OUTDOOR:Y2 W/O Y1-SOFT LOCKOUT                | Y2 present without Y1                                                                                                    |  |  |  |
| OUTDOOR: HPS OPEN W/O COMPRESSOR              | HPS open with no call for compressor                                                                                                    |  |  |  |
| YGVI                                          |                                                                                                    |  |  |  |
| OUTDOOR:PIPE FREEZE TIMER EXPIRED             | Pipe Freeze Protection Timer expiration                                                                                                    |  |  |  |
| OUTDOOR: HPS OPEN W/O COMPRESSOR              | HPS open with no call for compressor                                                                                                    |  |  |  |
| VS Control                                    |                                                                                                    |  |  |  |
| OUTDOOR:HPS OPEN                              | High-pressure switch fault (not in lockout yet)                                                                                                    |  |  |  |
| OUTDOOR:PIPE FREEZE TIMER EXPIRED             | Pipe Freeze Timer expiration                                                                                                    |  |  |  |
| OUTDOOR:REPAIR MODE HEAT-HP                   | Conventional Y1 signal receive in HP mode                                                                                                    |  |  |  |
| OUTDOOR:REPAIR MODE COOL-HP"                  | Conventional Y1 and O signals receive in HP mode                                                                                                    |  |  |  |
| OUTDOOR:REPAIR MODE COOL-AC                   | Conventional Y1 signal receive in AC mode                                                                                                    |  |  |  |
| OUTDOOR:HIGH SUPERHEAT"                       | High Superheat                                                                                                    |  |  |  |
| OUTDOOR:LOW SUPERHEAT                         | Low Superheat                                                                                                    |  |  |  |
| OUTDOOR:HIGH SUBCOOL                          | High Subcool                                                                                                    |  |  |  |
| OUTDOOR:LOW SUBCOOL                           | Low Subcool                                                                                                    |  |  |  |
| VS Inverter                                   |                                                                                                    |  |  |  |
| INVERTER:COMPRESSOR PHASE<br>CURRENT FOLDBACK | Compressor Phase Current Foldback Timeout                                                                                                    |  |  |  |
| INVERTER:AC INPUT CURRENT<br>FOLDBACK         | AC Input Current Foldback Timeout                                                                                                    |  |  |  |
| INVERTER: POWER MODULE HIGH TEMP              | Power Module Temp High                                                                                                    |  |  |  |
| INVERTER:PFC-IGBT HIGH TEMP                   | PFC-IGBT High Temp                                                                                                    |  |  |  |
| INVERTER: POWER MODULE TEMP<br>FOLDBACK       | Power Module Temp. Foldback Timeout                                                                                                    |  |  |  |

### TABLE 11: Warning Fault

| WARNING Fault (Displayed Text)  | Description                                                              |  |  |
|---------------------------------|--------------------------------------------------------------------------|--|--|
| Indoor AUX                      |                                                                          |  |  |
| OUTDOOR:LOW VOLTAGE(< 19VAC)    | Low voltage (below 19.2 VAC) preventing further relay outputs            |  |  |
| Outdoor AUX                     |                                                                          |  |  |
| OUTDOOR:LOW VOLTAGE(< 19VAC)    | Low voltage (below 19.2 VAC) preventing further relay outputs            |  |  |
| OUTDOOR: AMBIENT SENSOR SHORTED | Outdoor ambient temperature sensor failure (shorted)                     |  |  |
| OUTDOOR: AMBIENT SENSOR OPEN    | Outdoor ambient temperature sensor failure (open)                        |  |  |
| YGVI                            |                                                                          |  |  |
| OUTDOOR:LOW VOLTAGE(< 19VAC)    | Low voltage (below 19.2 VAC) preventing further relay outputs            |  |  |
| OUTDOOR:O INPUT-AC MODE         | O signal received in AC Mode                                             |  |  |
| OUTDOOR:W INPUT-AC MODE         | W signal received in AC Mode                                             |  |  |
| OUTDOOR:W & O INPUTS-AC MODE    | W and O signals received in AC Mode                                      |  |  |
| OUTDOOR:W & O INPUTS-HP MODE    | W and O signals received in HP Mode                                      |  |  |
| VS Control                      |                                                                          |  |  |
| OUTDOOR:LOW VOLTAGE(< 22VAC)    | Low Voltage (< 22.2VAC) preventing further relay outputs for > 2 seconds |  |  |
| OUTDOOR:O INPUT-AC MODE         | O signal received in AC mode                                             |  |  |
| OUTDOOR:W & O INPUTS-AC MODE    | W and O signal received in AC mode                                       |  |  |
| OUTDOOR:W & O INPUTS-HP MODE    | W and O signal received in HP mode                                       |  |  |
| OUTDOOR: LOW SUCTION PRESSURE   | Low suction pressure                                                     |  |  |
| OUTDOOR: LOW DISCHARGE TEMP     | Low discharge temperature                                                |  |  |
| OUTDOOR: LOW SYSTEM CHARGE      | Low system charge                                                        |  |  |
| OUTDOOR: HIGH SYSTEM CHARGE     | High system charge                                                       |  |  |

### TABLE 12: Status Fault

| STATUS Fault (Displayed Text)            | Description                                                                           |  |
|------------------------------------------|---------------------------------------------------------------------------------------|--|
| Thermostat                               |                                                                                       |  |
| NOT CONNECTED TO SERVER                  | Not connected to Ayla server                                                          |  |
| NOT CONNECTED TO ROUTER                  | Router signal strength is 0 bars (not connected)                                      |  |
| WIFI HARDWARE FAULT                      | Communications error occurred with Wi-Fi module (resets after valid message received) |  |
| Indoor AUX                               |                                                                                       |  |
| INDOOR:X/L INPUT-FLASH 1                 | X/L Input Status                                                                      |  |
| INDOOR:X/L INPUT-FLASH 4                 | X/L Input Status                                                                      |  |
| INDOOR:X/L INPUT-FLASH 5                 | X/L Input Status                                                                      |  |
| INDOOR:X/L INPUT-FLASH 6                 | X/L Input Status                                                                      |  |
| INDOOR:X/L INPUT-FLASH 7                 | X/L Input Status                                                                      |  |
| INDOOR:X/L INPUT-FLASH 8                 | X/L Input Status                                                                      |  |
| INDOOR:X/L INPUT-FLASH 9                 | X/L Input Status                                                                      |  |
| INDOOR:X/L INPUT-CONSTANT                | X/L Input Status                                                                      |  |
| 2-Stage Furnace                          |                                                                                       |  |
| FURNACE: Y WITHOUT G                     | Y thermostat demand without a G                                                       |  |
| VS Control                               |                                                                                       |  |
| OUTDOOR:DEMAND RESPONSE                  | Demand Response                                                                       |  |
| ID EEV                                   |                                                                                       |  |
| ID EEV: INVALID PRESSURE TRANS-<br>DUCER | Invalid pressure transducer                                                           |  |
| ID EEV: INVALID SUCTION TEMP             | Invalid suction temperature                                                           |  |
| ID EEV: FULLY OPEN IN SUPERHEAT          | Valve position to fully open while in superheat control mode                          |  |
| ID EEV: SUCTION PRESSURE OUT<br>OF RANGE | Suction pressure out of range                                                         |  |
| ID EEV: COMMUNICATIONS LOST              | RS-485 Communication not sensed                                                       |  |

### **Ventilation Settings**

The Ventilation Settings screens are used to view/edit settings associated with a whole home ventilator (ERV/HRV) devices. These screens are only accessible in system which have an ERV/HRV Accessory control installed. The settings available are explained in the table below.

### TABLE 13: System Events

| System Events: Logged but NOT shown in banner                                  |  |  |  |
|--------------------------------------------------------------------------------|--|--|--|
| Description                                                                    |  |  |  |
| Setting was adjusted b/w it was out of range or issue w/ other related setting |  |  |  |
| OTA software update for front PCB application successful                       |  |  |  |
| OTA software update for back PCB application successful                        |  |  |  |
| OTA software update for bootloader application successful                      |  |  |  |
| OTA software updated has timed out after 3 (15 minute) attempts                |  |  |  |
| Front PCB has been changed with a new unconfigured front PCB                   |  |  |  |
| Air Filter # hours remaining has been reset (from FILTER screen)               |  |  |  |
| Humidifier Filter # hours remaining has been reset (from FILTER screen)        |  |  |  |
| UV Lamp # hours remaining has been reset (from FILTER screen)                  |  |  |  |
| EAC # hours remaining has been reset (from FILTER screen)                      |  |  |  |
| Flagged at startup to indicate that thermostat has been reset                  |  |  |  |
| Successful NFC Read/Write has occurred                                         |  |  |  |
| Faults and events have been reset from the Log                                 |  |  |  |
| System Events: Logged and displayed in banner while condition exists           |  |  |  |
| Air filter change reminder is active (run hours have expired)                  |  |  |  |
| Humidifier filter change reminder is active (run hours have expired)           |  |  |  |
| UV Lamp change reminder is active (run hours have expired)                     |  |  |  |
| EAC change reminder is active (run hours have expired)                         |  |  |  |
|                                                                                |  |  |  |

### TABLE 14: Ventilation Settings

| Variable                      | Default  | Settings                      | Explanation                                                                                                    |
|-------------------------------|----------|-------------------------------|----------------------------------------------------------------------------------------------------|
| Ventilation Mode              | Timed    | Continuous, Timed or Off      | This will determine how often the ventilation device will be opened                                                   |
| Ventilation Runtime per Cycle | 20 min.  | 5-55 min in 5 min intervals   | If ventilation mode is set to "Timed", the control will allow ventilation per this setting per Ventilation Cycle Time |
| Ventilation Cycle Time        | 1 hour   | 1 -4 hours                    | If ventilation mode is set to "Timed", the control will allow<br>Ventilation Runtime per this setting                 |
| Ventilation Limits            | Disabled | Disabled, Default, and Manual | If there is a damper installed for ventilation purposes                                                               |
| No Ventilation Above          | 100 F    |                               | The touch screen will not allow ventilation if the outdoor temperature exceeds this setting                           |
| No Ventilation Below          | 0 F      |                               | The touch screen will not allow ventilation if the outdoor<br>temperatures is below this setting                      |

There are additional settings for ventilation. These settings will determine if the ventilator is opened during a call for conditioning. The thermostat will open ventilation any time there is a call for conditioning if the outdoor temperature falls in the "Ventilation with a heating/cooling call". Otherwise ventilation will run with the indoor blower per the previously described settings.

Finally the ventilation can be controlled per indoor humidity. If the outdoor temperature is above 50 degrees the touch screen can be set so that it will disable ventilation if the indoor humidity rises above the desired setting.

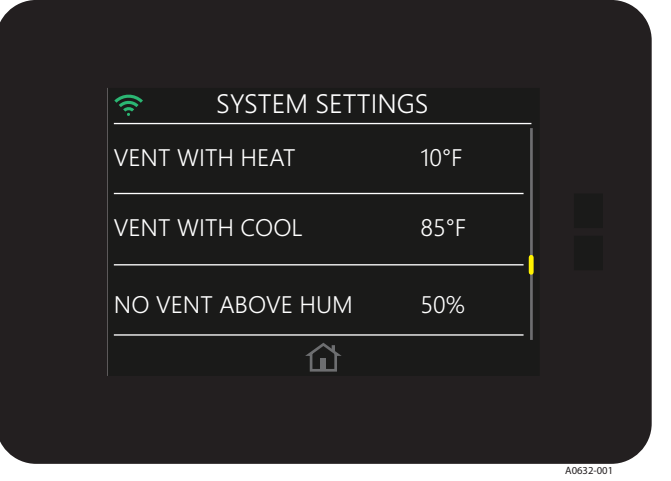

FIGURE 29: Vent with Heat

### SECTION VII: SERVICE SETTINGS

Additional service information such as event/fault logs and dealer content can be found by going to the homeowner settings screen.

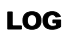

Here the event and fault log screen can be viewed. Pressing an entry displayed on the "Log" screen will prompt a screen that tells when the event or fault last occurred and how many times it has occurred.

Press the "Reset Log" to delete all the displayed log entries.

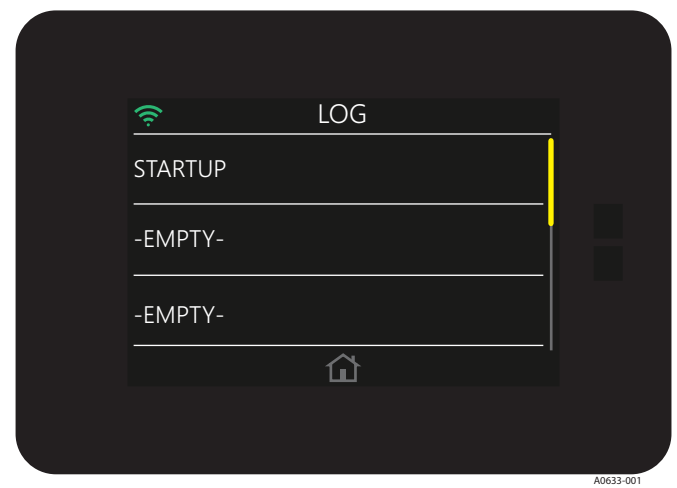

FIGURE 30: Log

| ((î:-                                         | LOG |           |
|-----------------------------------------------|-----|-----------|
| 3/31/15 11:14AM<br>CONTROL: SYSTE<br>COUNT: 2 | EM  |           |
|                                               |     |           |
|                                               |     |           |
|                                               |     |           |
|                                               |     | A0634-001 |

FIGURE 31: Screen Log Startup

### **DEALER INFORMATION**

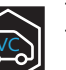

The information displayed on this screen is editable via the Thermostat 280 app.

| SERVICE<br>Joe's Plumbing HVAC<br>(555) 867-5309 |  |
|--------------------------------------------------|--|
| Joe's Plumbing HVAC<br>(555) 867-5309            |  |
| www.jplumbinghvac.com<br>jp-hvac@hotmail.com     |  |
|                                                  |  |
|                                                  |  |

FIGURE 32: Screen Service

### **FORCED OPERATION**

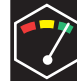

Pressing and holding TIMERS text for 5 seconds will clear timer countdown values for ON timer, OFF timer, CYCLE timer and STAGE DELAY timer. Current lockouts will be actively displayed in this screen. Pressing and holding LOCK-OUT TIMERS text for 5 seconds will clear timer values for COOL timer, AUX HEAT timer and HP HEAT timer

| STATUS<br>TIMERS (SECONDS):<br>ON<br>OFF<br>CYCLE<br>STAGE DELAY<br>FORCED STAGE UP<br>AUTO CHANGE<br>FUEL TYPE CHANGE | 0<br>0<br>0<br>1695<br>0<br>0 |           |
|----------------------------------------------------------------------------------------------------|-------------------------------|-----------|
| FUEL TYPE CHANGE                                                                                                    | 0                             |           |
|                                                                                                    |                               | A0626-001 |

FIGURE 33: Status